#### Documentation

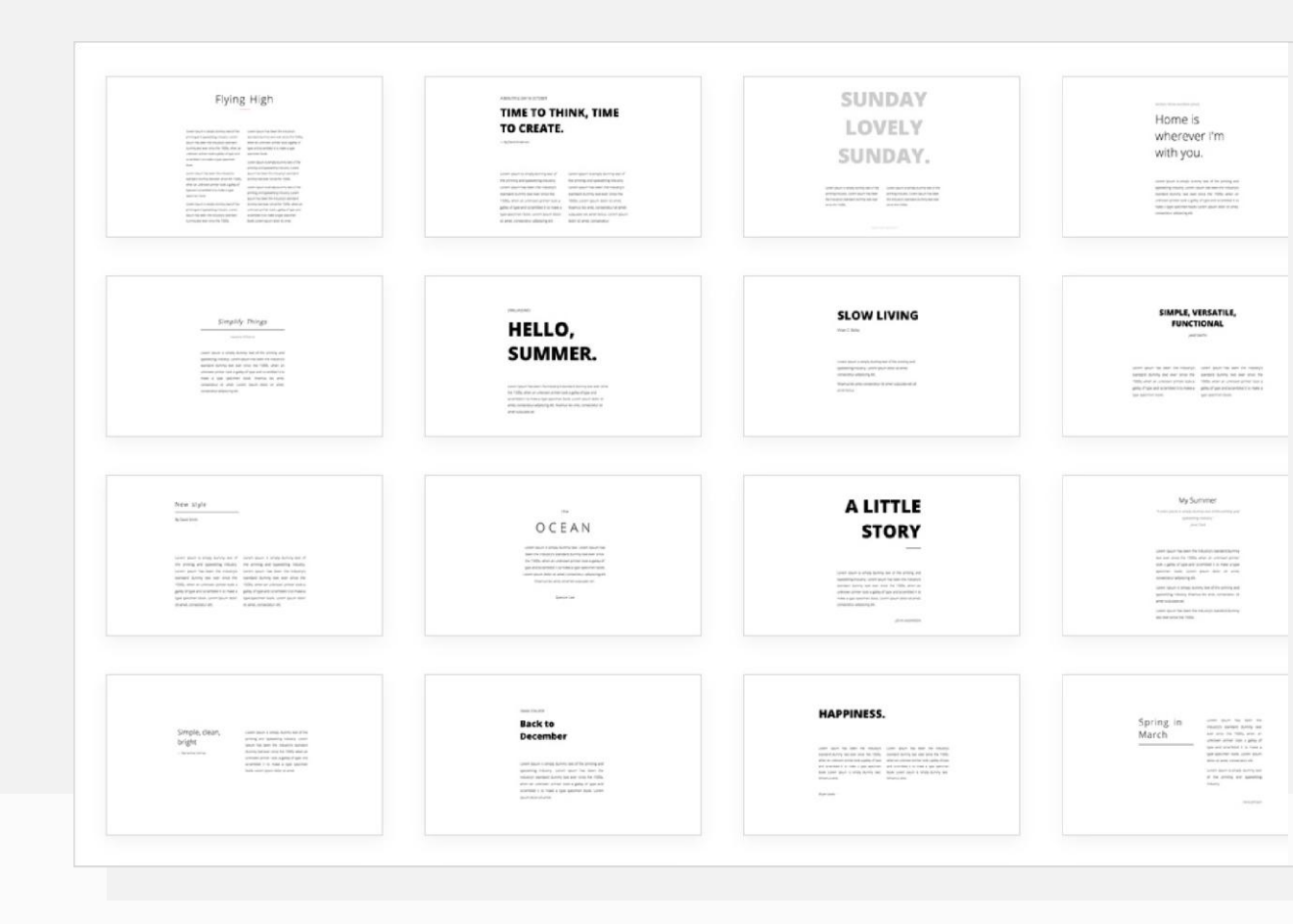

# **APage Studio**

**APage Studio** is an intuitive AI enabled drag-and-drop web page design platform for creating responsive webpages, landing pages, web flyers and email that will inspire audiences with targeted conversation and effective call-to-action.

Below are features that are common in all of the APage Studio webpage builders.

Snippet dialog opened.

Snippets are predesigned blocks add or drag & drop into your content.

By default, snippets are enabled. When a content, please click the MORE button the snippets dialog.

| =         | н         |              |  |
|-----------|-----------|--------------|--|
| PARAGRAPH | HEADLINE  | IMAGE        |  |
| н         | H2        | Н3           |  |
| HEADING 1 | HEADING 2 | HEADING 3    |  |
| IE        |           | 0            |  |
| LIST      | QUOTE     | PREFORMATTED |  |
| ⊞         |           |              |  |
| TABLE     | SPACER    | BUTTON       |  |
|           |           |              |  |
|           | MORE      |              |  |

| BASIC ARTICLE HEADLIN                                                                                                    | BUTTONS PHOTOS P                                                                                                    | ROFILE CONTACT MORE                                                                                                    | ×                                                                                                    |
|----------------------------------------------------------------------------------------------------|----------------------------------------------------------------------------------------------------|----------------------------------------------------------------------------------------------------|----------------------------------------------------------------------------------------------------|
| Flying High                                                                                                    |                                                                                                    | SUNDAY<br>LOVELY<br>SUNDAY.                                                                                                    | Home Is<br>wherever im<br>with you.                                                                                                    |
| Level Page                                                                                                    | HELLO,<br>SUMMER.                                                                                                    | SLOW LIVING<br>Livins<br>Management<br>Management<br>Managemen | EMPRETERATION CONTRACTOR OF CONTRACTOR OF CO |
| Har age                                                                                                    | THE STATE OF THE STATE OF THE S                            | A LITTLE<br>STORE                                                                                                    | With an extra state           The state           State           State           State           State           State                                                                                                    |
| Fight ADA.<br>Fight Strain Strain | in term<br>Back to<br>December<br>With the second second second<br>second second second second second<br>second second second second second second<br>second second second second second second second<br>second second second second second second second second<br>second second second second second second second second second second second second second second second second<br>second second sec | HAPPINESS.                                                                                                    | Spring In<br>March                                                                                                    |
| Twenty Four<br>Minutes                                                                                                    | Larly Moreing<br>Ricer                                                                                                    | EXPERIMENT<br>In case.<br>And an an an an an an an an an an an an an                                                                                                    | Cottar & Aussistant<br>Aussistant and an and an<br>and and an and an and an<br>and an and an and an<br>and and and and an<br>and and and and an<br>and and and and and<br>and and and and and<br>and and and and and<br>and and and and and<br>and and and and and<br>and and and and and<br>and and and and and<br>and and and and<br>and and and and<br>and and and and<br>and and and and<br>and and and and<br>and and and and<br>and and and<br>and and and<br>and and and<br>and and<br>and and<br>and and<br>and and<br>and<br>and and<br>and<br>and<br>and<br>and<br>and<br>and<br>and                                                                                                    |
|                                                                                                    | NLOR WITH YOUR<br>Life<br>with an and an and an an an an an an an an an an an an an                                                                                                    | Betring you<br>                                                                                                    |                                                                                                    |
| <br>The Well's ARE                                                                                                    | Brave                                                                                                    | KEEP EVERYTHING                                                                                                    | hello                                                                                                    |

## **Snippet Side Panel**

Snippets can be displayed on a side panel. This allows you to drag & drop

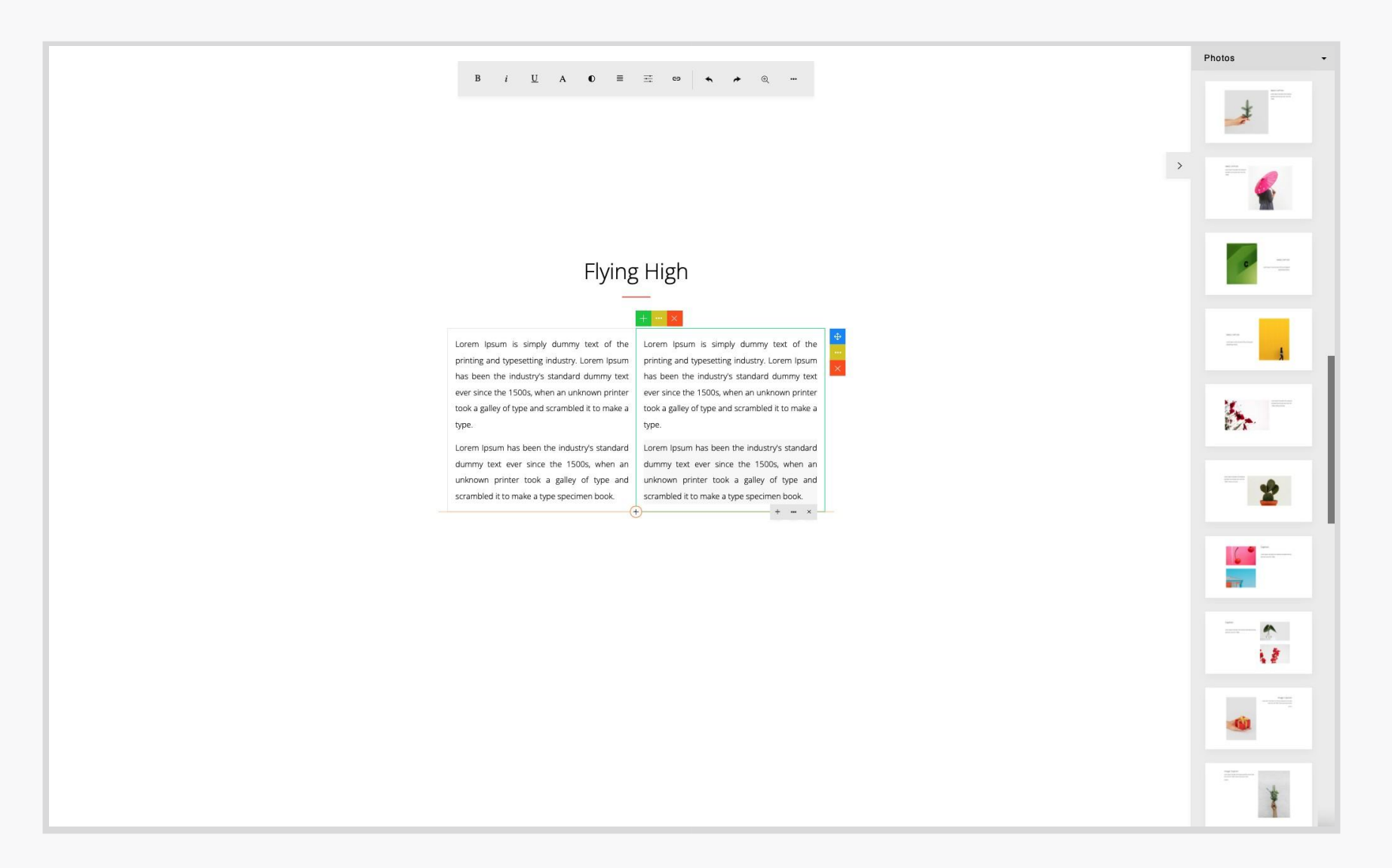

## **Snippet Button**

Here you can open the Snippet dialog from the toolbar by clicking the (+) button.

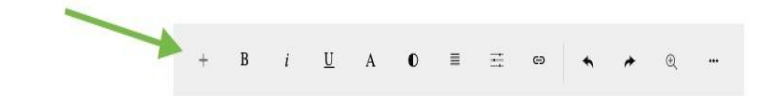

| ARTICLE HEADL                                                                                                    | INE BUTTONS PHOTOS                                                                                                    | PROFILE CONTACT MORE                                                                                                    |                                                                                                    |
|----------------------------------------------------------------------------------------------------|----------------------------------------------------------------------------------------------------|----------------------------------------------------------------------------------------------------|----------------------------------------------------------------------------------------------------|
|                                                                                                    |                                                                                                    |                                                                                                    |                                                                                                    |
| Flying High                                                                                                    | TIME TO THINK TIME                                                                                                    | SUNDAY                                                                                                    |                                                                                                    |
| Service and the service of the service of the servi                                                             | TO CREATE.                                                                                                    | LOVELY                                                                                                    | Home is                                                                                                    |
| And an analysis of the second second                                                              | - Annexes                                                                                                    | SUNDAY.                                                                                                    | with you.                                                                                                    |
| <ul> <li>Metalense and the second second</li></ul>                                                       |                                                                                                    |                                                                                                    | Weinstein auf der Bestehlung der Bestehlung der Bestehlung<br>der Bestehlung der Bestehlung der Bestehlung<br>der Bestehlung der Bestehlung<br>der Bestehlung der Bestehlung<br>der Bestehlung der Bestehlung<br>der Bestehlung der Bestehlung<br>der Bestehlung der Bestehlung<br>der Bestehlung der Bestehlung<br>der Bestehlung der Bestehlung<br>der Bestehlung der Bestehlung<br>der Bestehlung der Bestehlung<br>der Bestehlung der Bestehlung<br>der Bestehlung der Bestehlung<br>der Bestehlung<br>der Bestehlung der Bestehlung<br>der Bestehlung<br>der |
|                                                                                                    |                                                                                                    |                                                                                                    |                                                                                                    |
| Simplify Thogs                                                                                                    | HELLO                                                                                                    | SLOW LIVING                                                                                                    | SIMPLE, VERSATILE,<br>FUNCTIONAL                                                                                                    |
| Interference<br>water water kanne Andre, son die na program<br>water water ander ander ander water water<br>water water water water water water<br>water water water water water water<br>water water water water water water water<br>water water water water water water water<br>water water water water water water water water<br>water water water water water water water<br>water water water water water water water water<br>water water water water water water water water<br>water water water water water water water water<br>water water water water water water water water<br>water water water water water water water<br>water water water water water water water<br>water water water water water water water<br>water water water water water water water water<br>water water water water water water water<br>water water water water water water water water<br>water water water water water water water<br>water water water water water water water<br>water water water water water water water<br>water water water water water water water<br>water water water water water water water water<br>water water water water water water water<br>water water water water water water water<br>water water water water water water water<br>water water water water water water water water<br>water water water water water water water water<br>water water water water water water water water water water<br>water water wat | SUMMER.                                                                                                    | mang adaptat<br>Mandi ang sa na ang na ang sa<br>na pang na gang na gang na gang ng na gang ng na gang ng na gang ng ng ng ng ng ng ng ng ng ng ng ng n                                                                                                    | mean and and a set of a set of a mean and and and a set of a set of a mean and a mean a mean a m                                                                                                    |
| indenti e del por la tra se a est<br>entere despec                                                                                                    | und an en la devisión de la devisión devisión de la devisión de la devisión de la devisión de la devisión de la devisión de la devisión de la devisión de la devisión devisión | Note that some function of a second some function of a second source of a second source o | <ul> <li>Mercurana</li> <li>Mercurana</li> <li>Mercurana</li> <li>Mercurana</li> <li>Mercurana</li> <li>Mercurana</li> <li>Mercurana</li> </ul>                                                                                                    |
|                                                                                                    |                                                                                                    |                                                                                                    |                                                                                                    |

To try, click the link icon (1) on a selected image to open the image dialog, you see a browse button displayed (2).

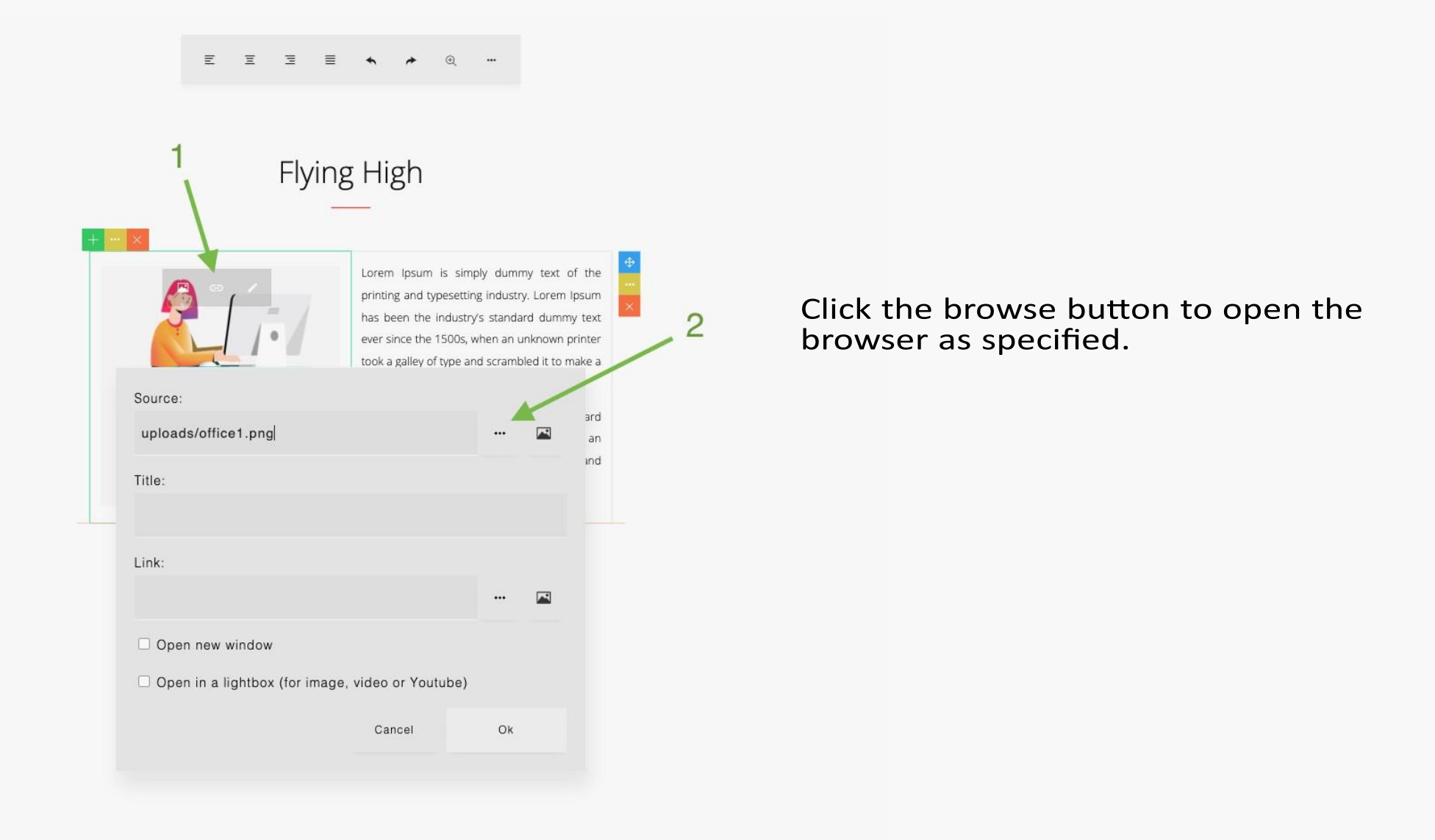

File/media browser opened:

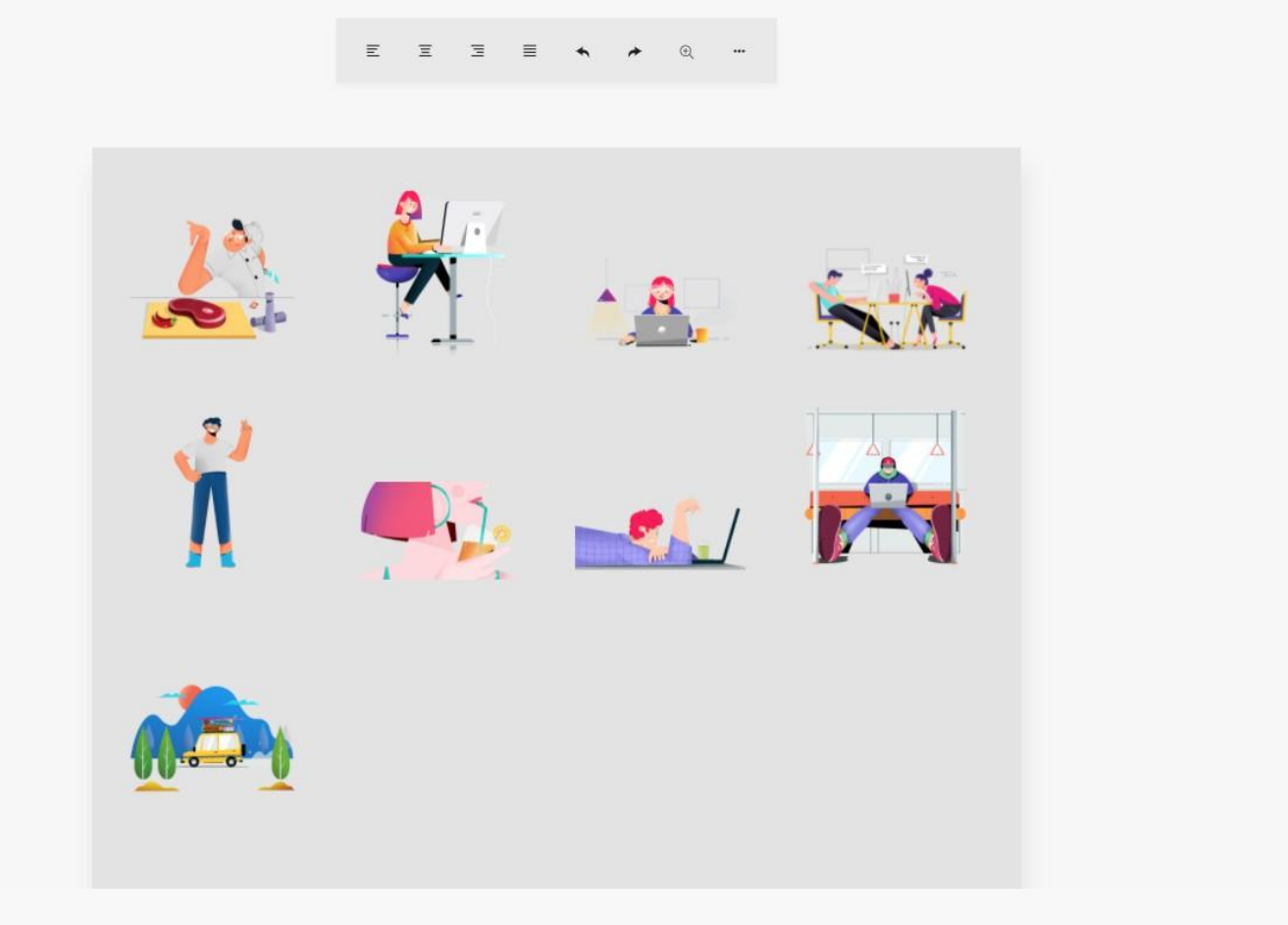

Then you can select an image.

The file/media browser can also be opened from the link dialog and

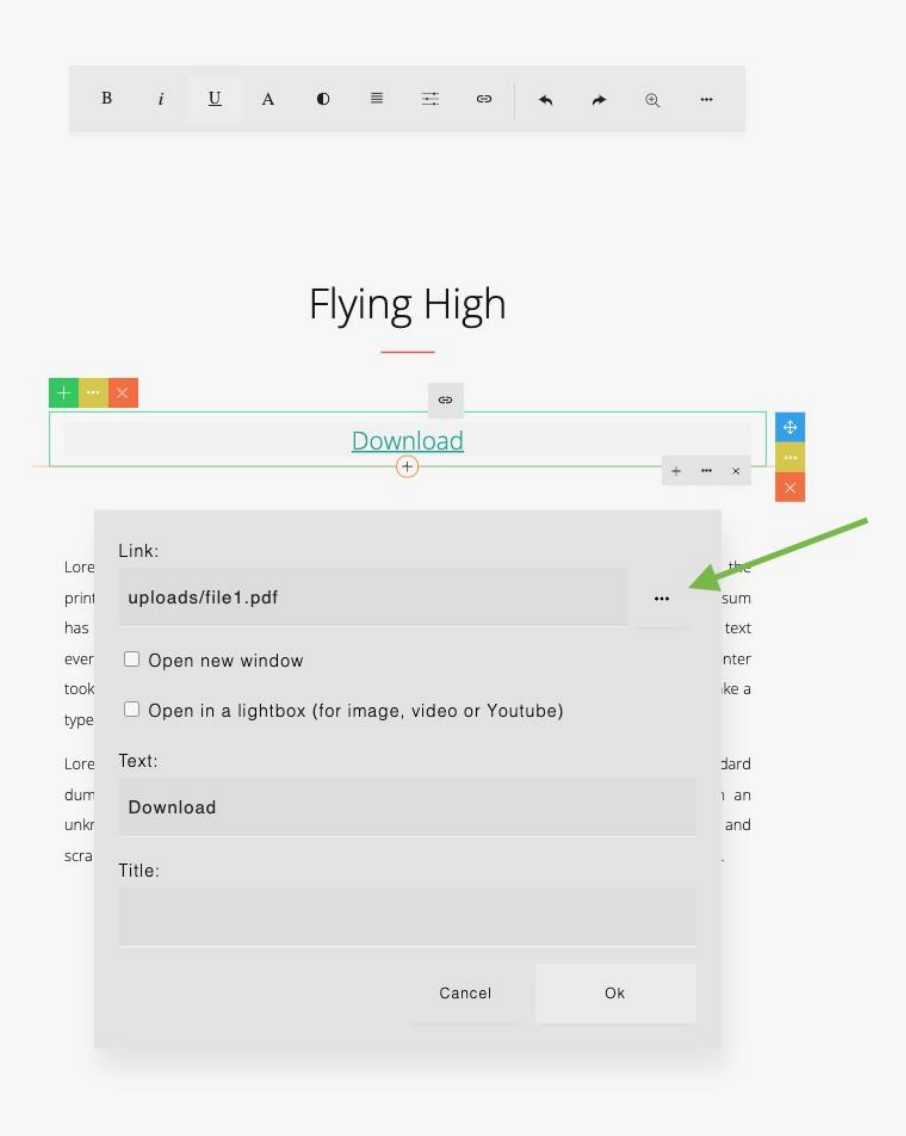

Click the browse button to open file/media browser as specified.

## Saving Base64 Images

When you insert an image or change an embedded image, you will be able to browse the local image file. The selected image will be embedded as a base64 format in your content, so you will see the result immediately without having to wait for the image upload process.

|                           | Ø          | i                  | Ω          | Θ            |                                                        | IE                                                                     | a                                                                  | Н                                                      | <>                                                        | ۶                                                    |
|---------------------------|------------|--------------------|------------|--------------|--------------------------------------------------------|------------------------------------------------------------------------|--------------------------------------------------------------------|--------------------------------------------------------|-----------------------------------------------------------|------------------------------------------------------|
| ••• ×                     |            |                    |            |              |                                                        |                                                                        |                                                                    |                                                        |                                                           |                                                      |
| Caption.<br>orem lpsum ha | as been th | e indus<br>e 1500s | try's star | ndard<br>× + | Lorer<br>printi<br>has b<br>ever s<br>took a<br>type s | n Ipsum<br>ng and ty<br>een the<br>since the<br>a galley c<br>specimer | is simpl<br>/pesetti<br>industry<br>1500s,<br>if type a<br>n book. | y dumm<br>ng indus<br>/'s stand<br>when ar<br>nd scrar | y text of<br>try. Lore<br>ard dum<br>1 unknov<br>nbled it | the<br>m lpsum<br>my text<br>vn printer<br>to make a |
|                           |            | AG AN              | D DROI     | P AN IMA     | AGE OI                                                 | - CLICK                                                                | TO BF                                                              | IOWSE.                                                 |                                                           |                                                      |
|                           |            |                    |            |              |                                                        |                                                                        |                                                                    |                                                        |                                                           |                                                      |
| Or Speci                  | ify Image  | e Sour             |            |              |                                                        |                                                                        |                                                                    |                                                        |                                                           |                                                      |
| Or Speci<br>Source        | ify Image  | e Sour             |            |              |                                                        |                                                                        |                                                                    |                                                        |                                                           |                                                      |

## Image Upload from the Image Dialog

A browse local image button can be enabled on the Image dialog. select and upload image to the

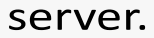

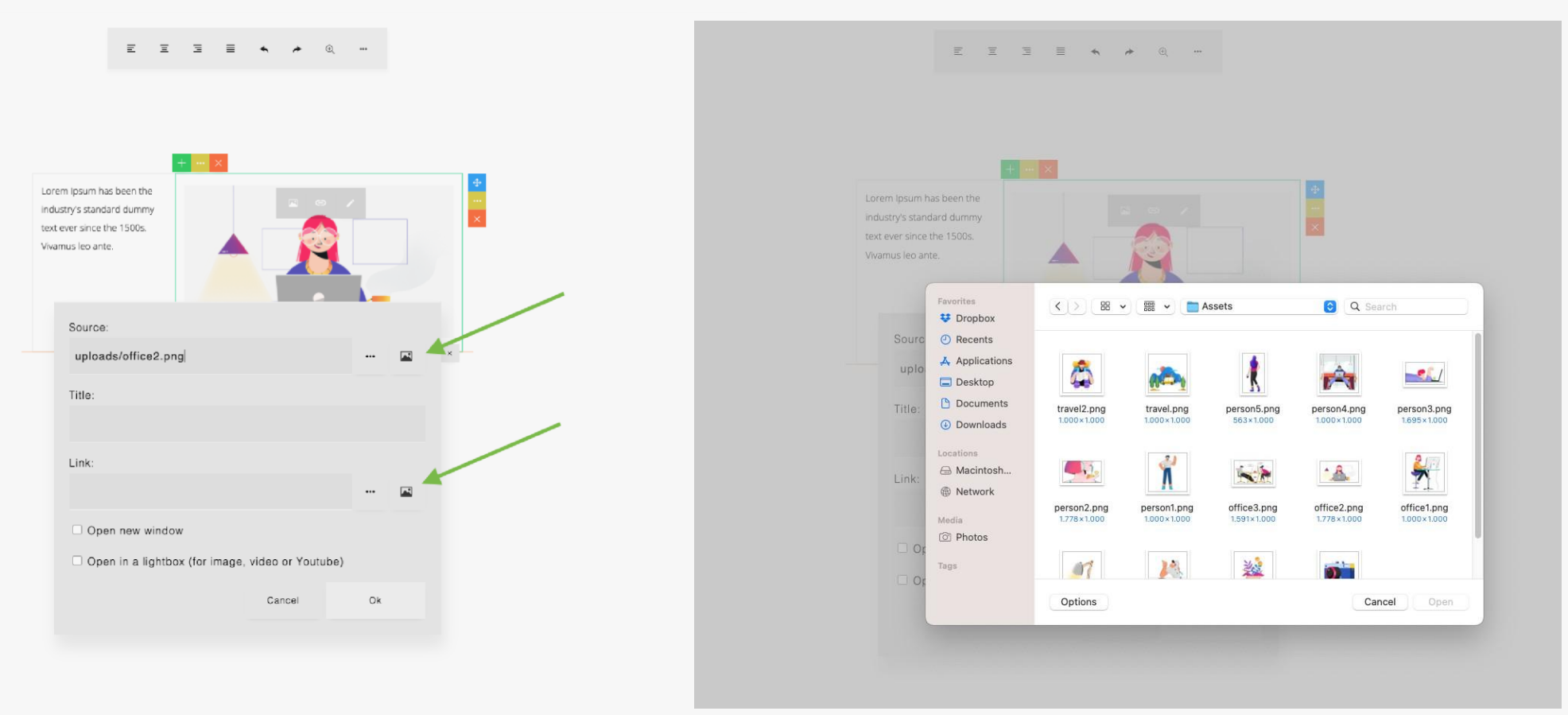

## Video Upload from the Video Dialog

A browse local video button can be enabled on the video dialog. This can be used to select and upload video (mp4 file) to the server.

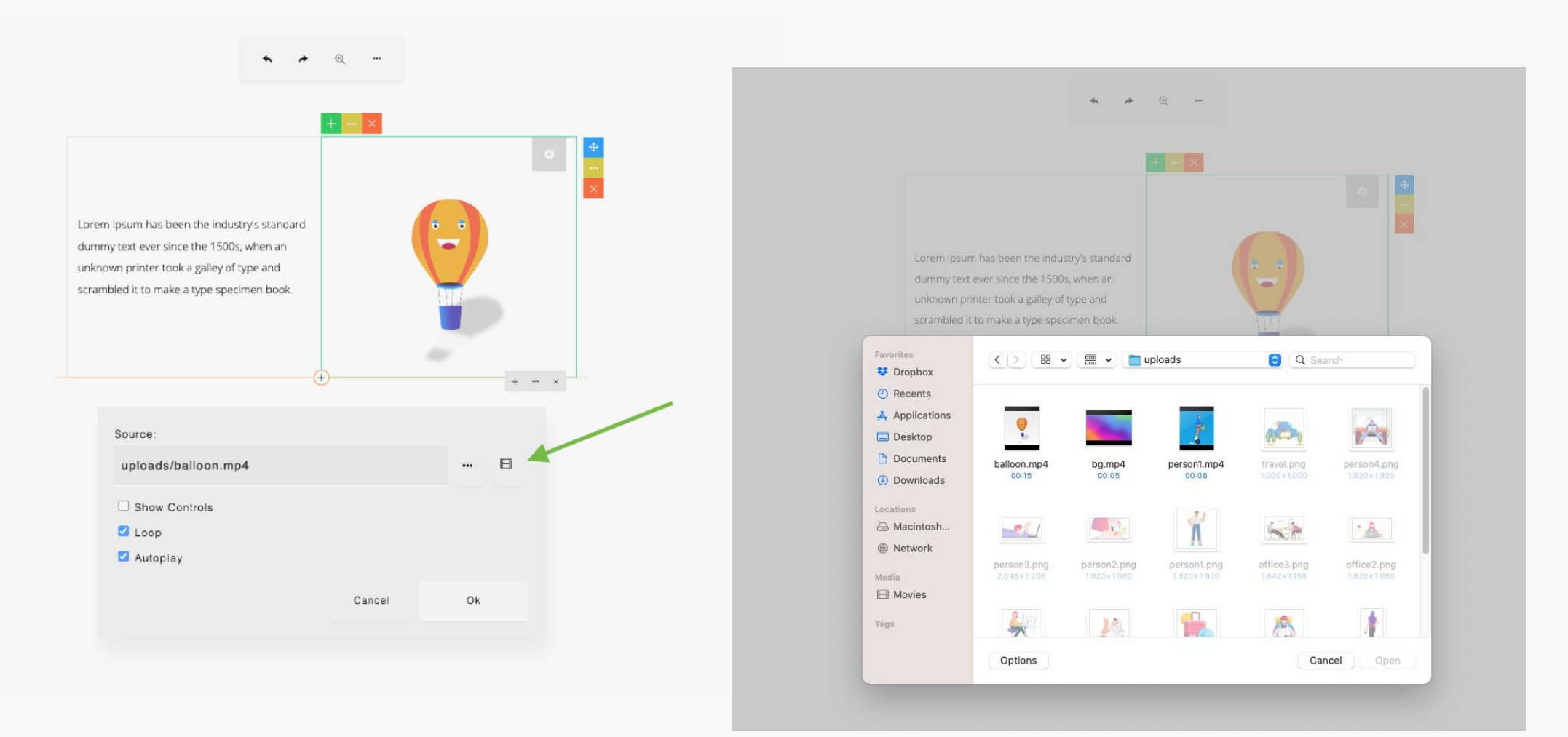

## Plugins

With plugins, you can extend the APage Studio features. A plugin can add an additional button into the Builder toolbar. For example, a 'wordcount' plugin adds a button in the toolbar and when clicked, a dialog showing the word count info will be displayed.

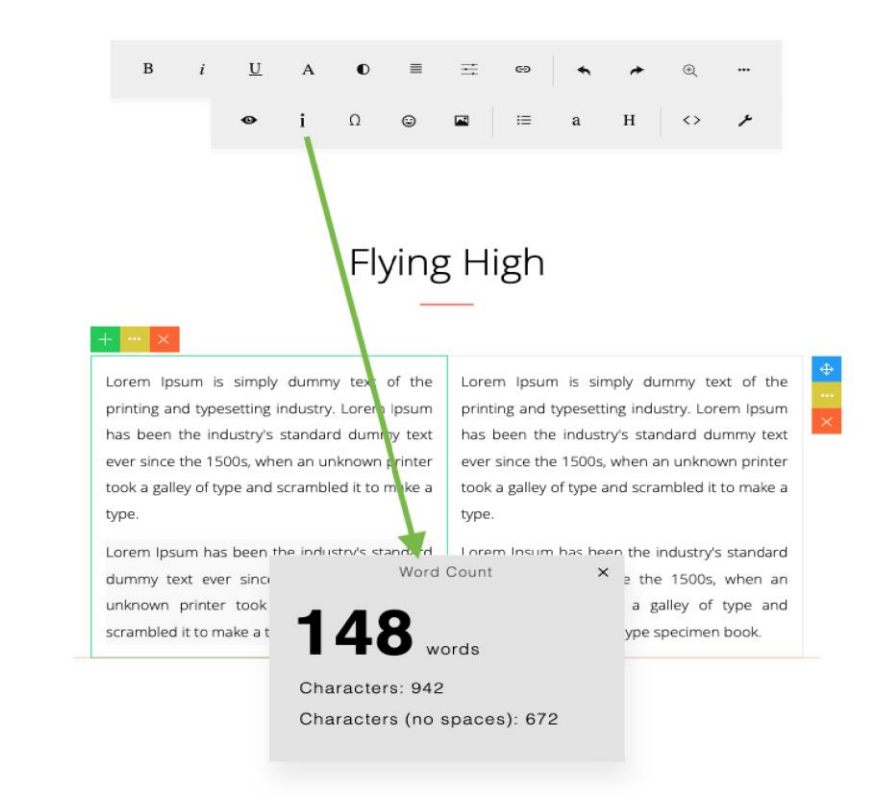

In the previous version, there is a 'buttoneditor' plugin which shows an edit (pencil) icon when a link button is clicked. This plugin is now integrated with the builder, so no configuration is needed.

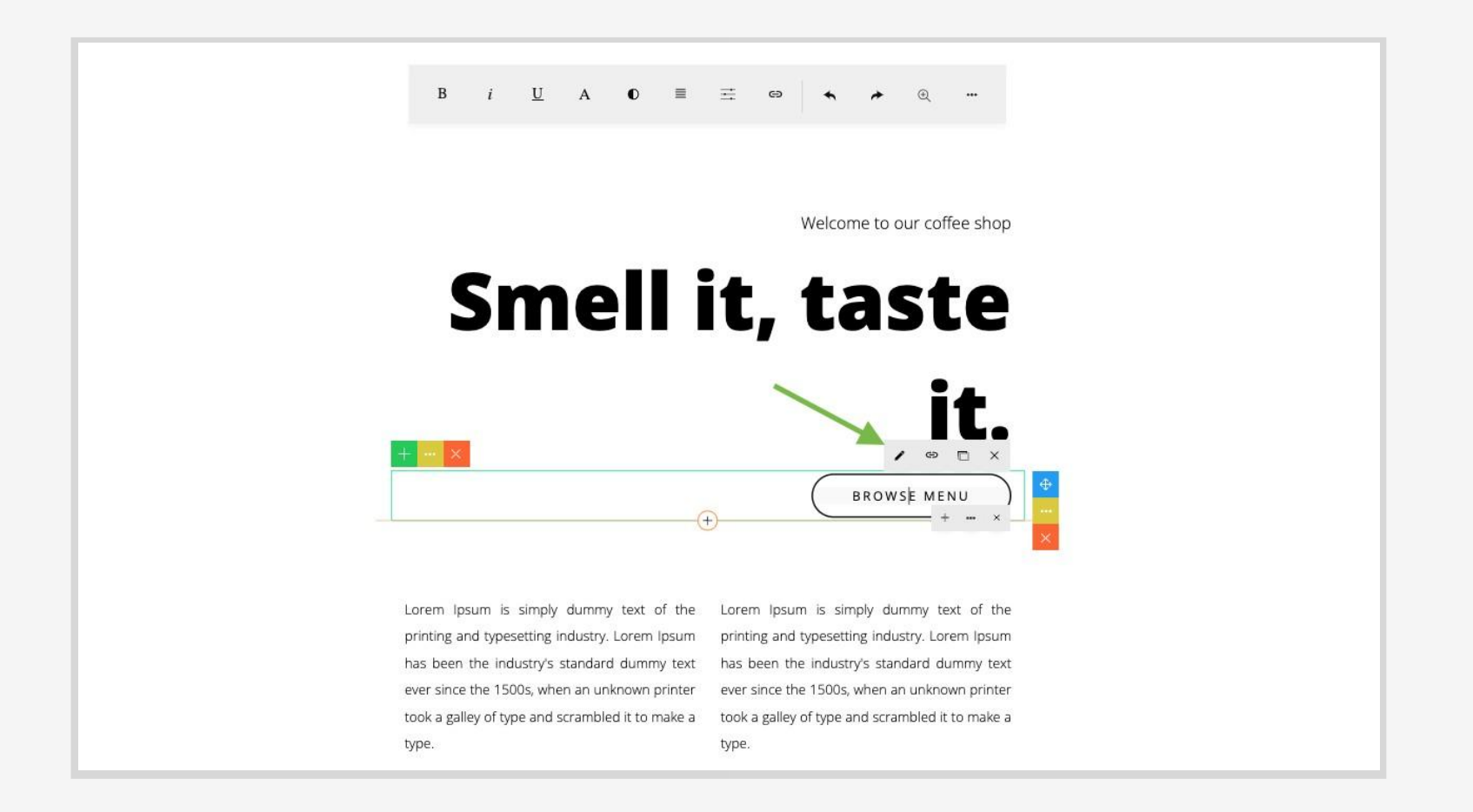

## **Lightbox Support**

With Lightbox support, you can click a link or column to open an image, video (.mp4) or Youtube in an animated modal window (a lightbox).

If lightbox support is enabled, a checkbox to open the image or video link in a lightbox will be displayed in the Image and link dialog.

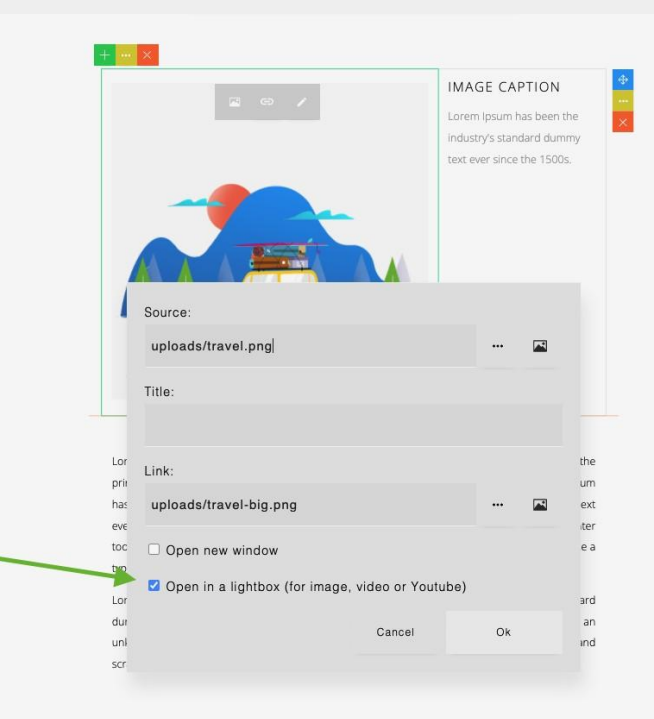

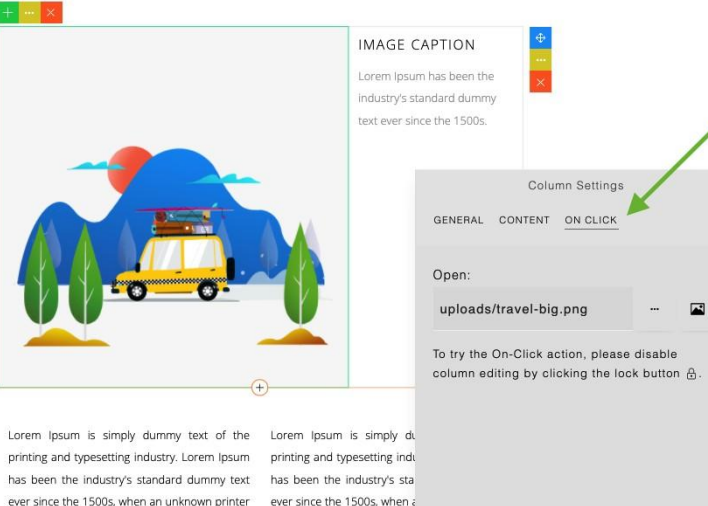

ever since the 1500s, when an unknown printer took a galley of type and scrambled it to make a took a galley of type and scra type. type.

Lorem Ipsum has been the industry's standard Lorem Ipsum has been the industry's standard dummy text ever since the 1500s, when an dummy text ever since the 1500s, when an unknown printer took a galley of type and unknown printer took a galley of type and scrambled it to make a type specimen book. scrambled it to make a type specimen book.

Also in the Column Settings dialog, the 'On Click' tab will be visible.

To try the On-Click action, you will need to lock the column.

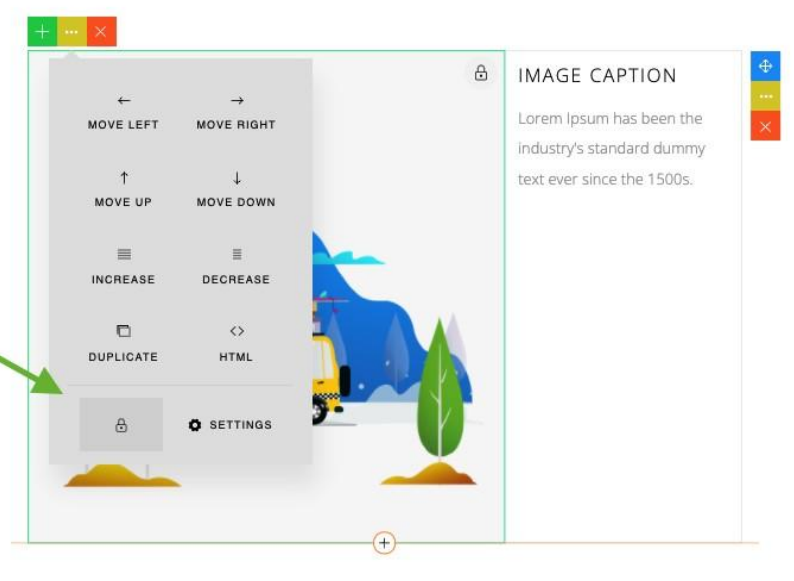

Then, when you click the link or column, the lightbox will be opened (a locked column will disable the editing).

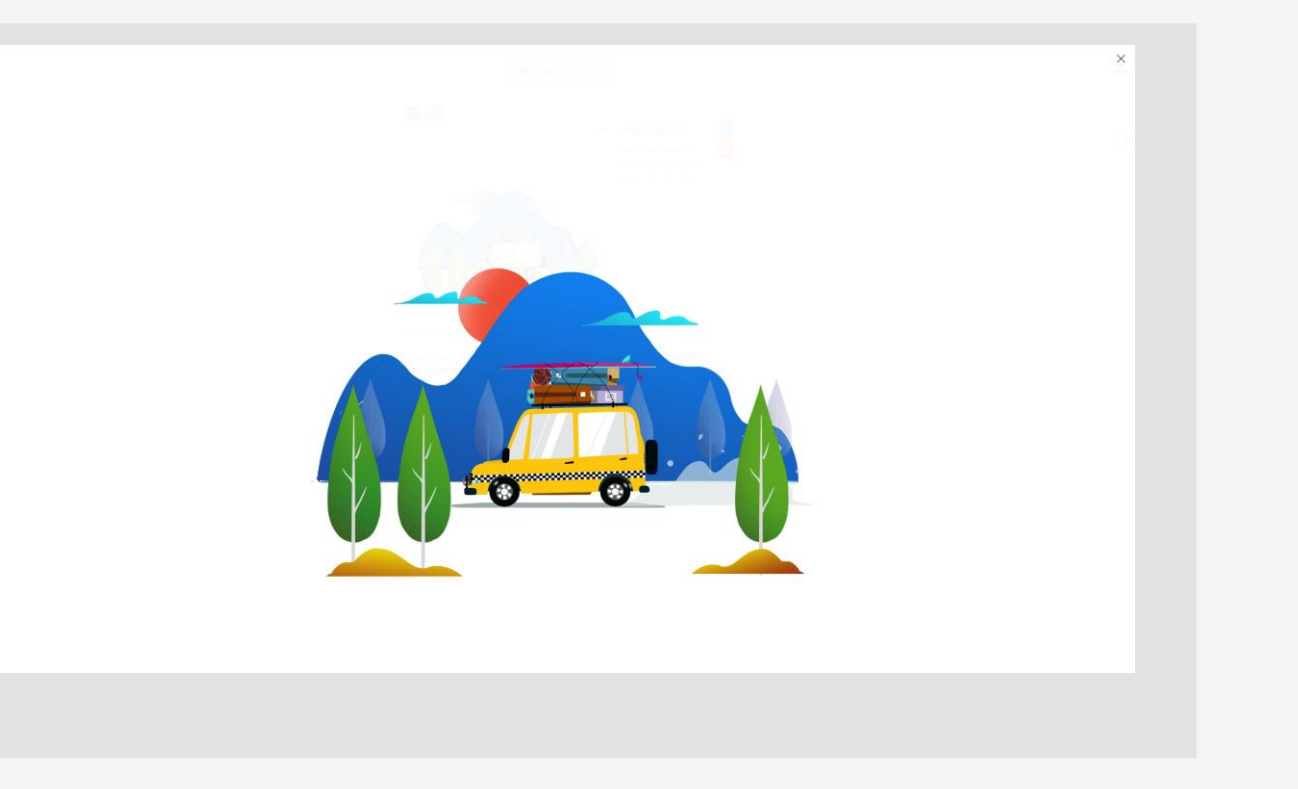

#### e r

The color picker shows some default color list.

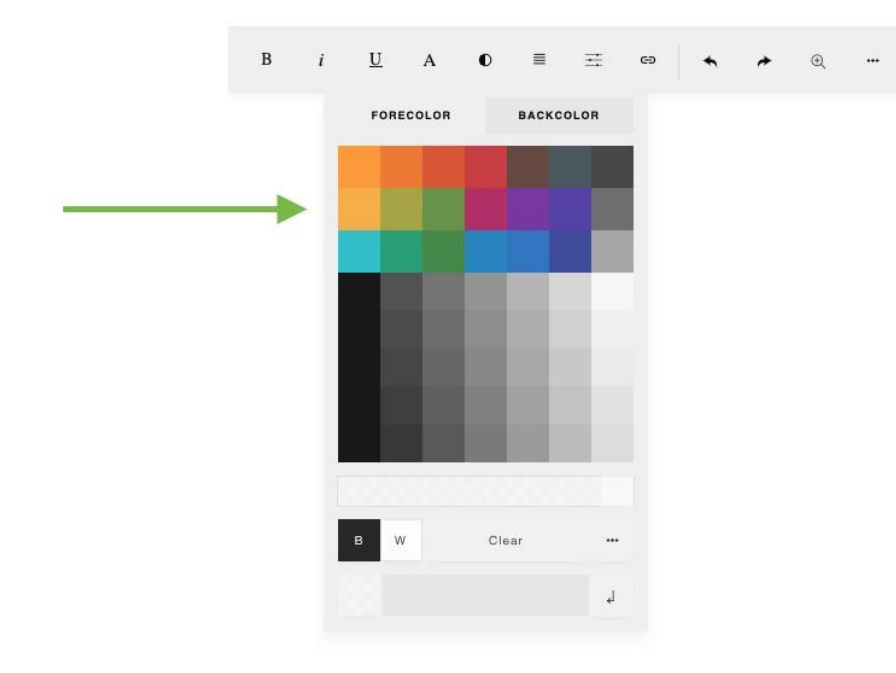

## Preferences

The preferences dialog allows you to choose your editing preferences. You can hide unwanted tools, choose the toolbar placement or even make the interface clean to write without distraction.

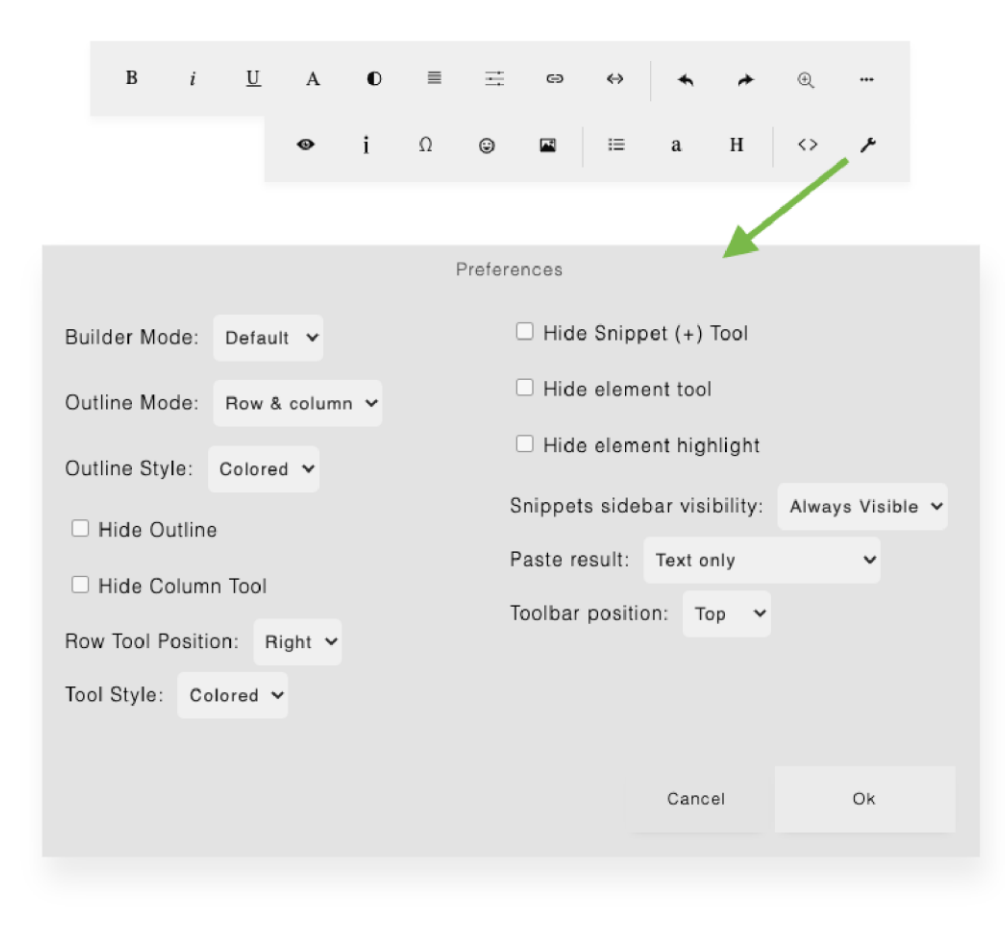

Preference options are explained below.

#### **Builder Mode**

You can choose: Default, Minimal

### Default

The default mode shows all available buttons on the row & column tool.

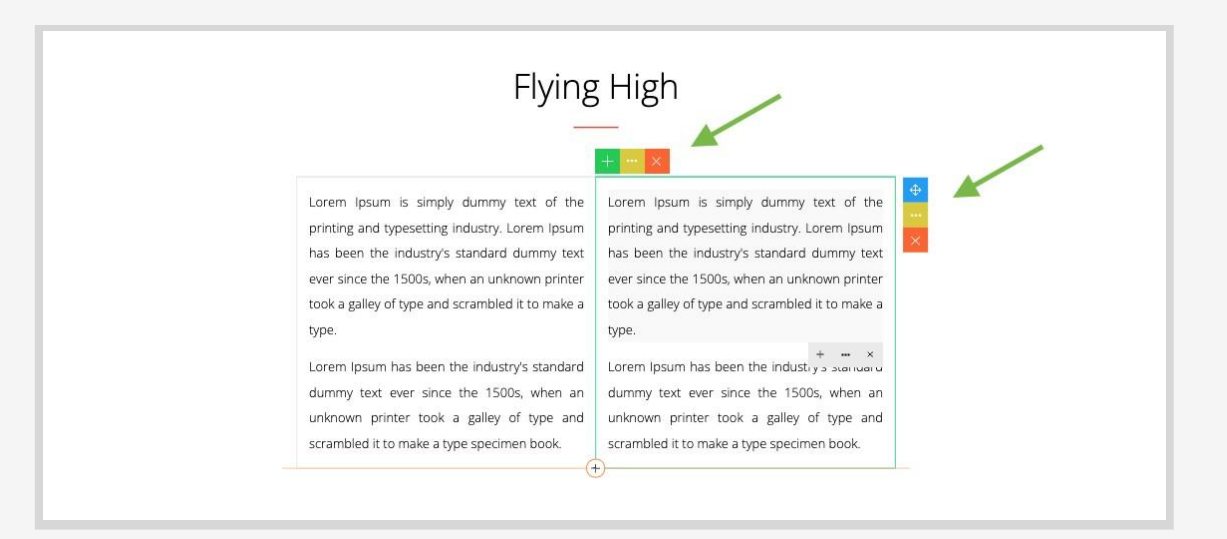

#### Minimal

The minimal mode simplifies the row & column tool.

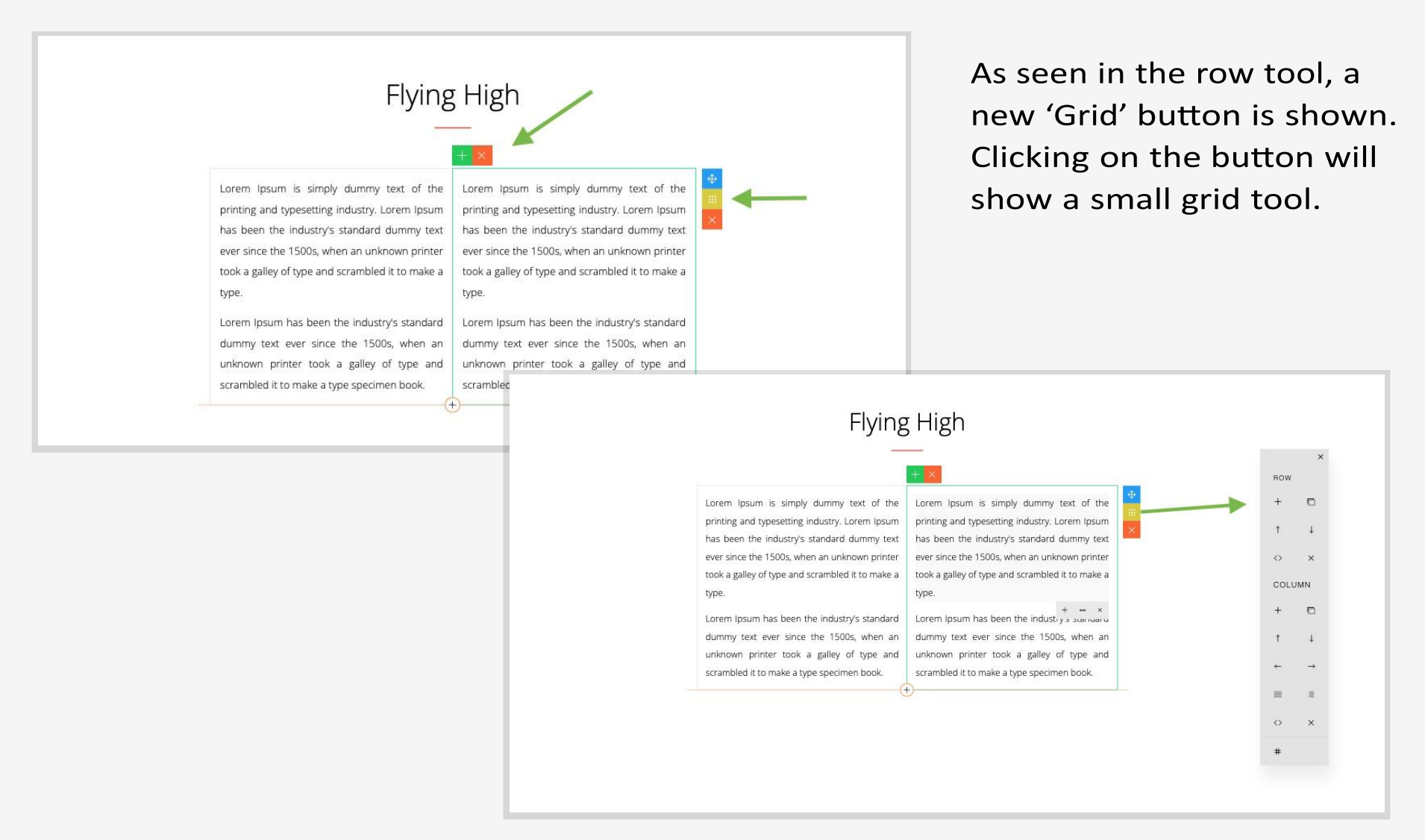

#### Clean

This option will further simplify the interface, by showing only the 'Grid' button.

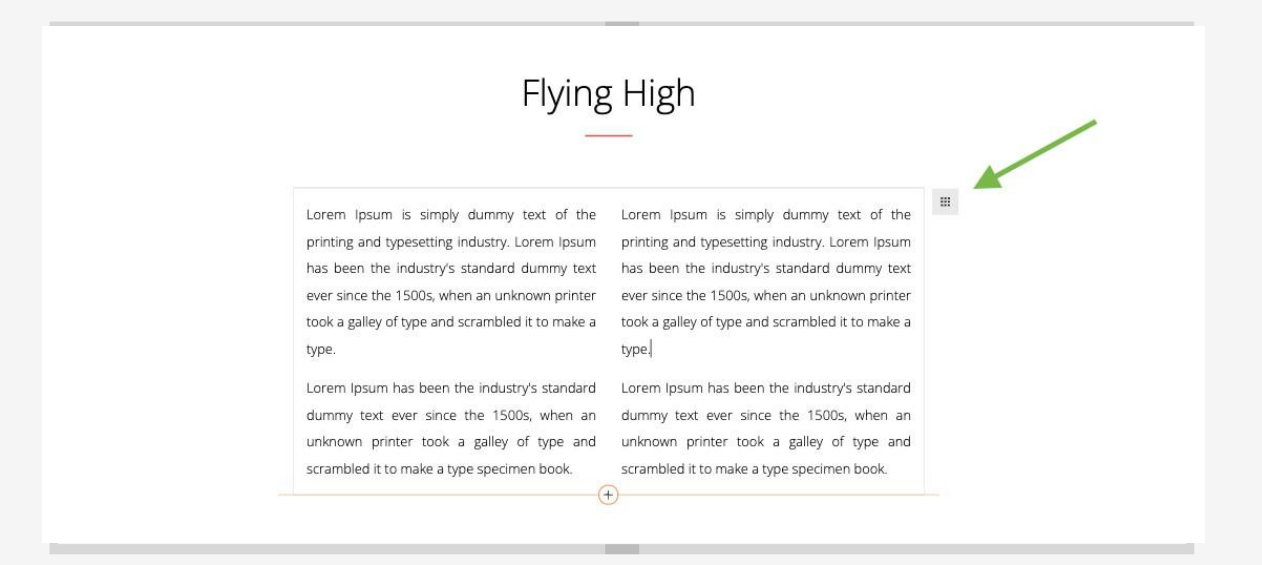

#### **Outline Mode**

You can choose: Row & Column,

### Row &

Shows an outline on active row and column.

| Flying                                                                                                    | High                                                                                                    |
|----------------------------------------------------------------------------------------------------|----------------------------------------------------------------------------------------------------|
| Lorem Ipsum is simply dummy text of the printing and typesetting industry. Lorem Ipsum has been the industry's standard dummy text ever since the 1500s, when an unknown printer took a galley of type and scrambled it to make a type. | Lorem Ipsum is simply dummy text of the<br>printing and typesetting industry. Lorem Ipsum<br>has been the industry's standard dummy text<br>ever since the 1500s, when an unknown printer<br>took a galley of type and scrambled it to make a<br>type.<br>Lorem Ipsum has been the industry's standard<br>dummy text ever since the 1500s, when an<br>unknown printer took a galley of type and<br>scrambled it to make a type specimen book. |

### **Row Only**

Shows an outline on active row only.

| J                                            |                                                        |
|----------------------------------------------|--------------------------------------------------------|
| + ×                                          |                                                        |
| Lorem Ipsum is simply dummy text of          | the Lorem Ipsum is simply dummy text of the            |
| printing and typesetting industry. Lorem Ip  | osum printing and typesetting industry. Lorem Ipsum    |
| has been the industry's standard dummy       | text has been the industry's standard dummy text       |
| ever since the 1500s, when an unknown pr     | inter ever since the 1500s, when an unknown printer    |
| took a galley of type and scrambled it to ma | ake a took a galley of type and scrambled it to make a |
| type.                                        | type.                                                  |
| Lorem Ipsum has been the industry a source   | × Lorem Ipsum has been the industry's standard         |
| dummy text ever since the 1500s, when        | n an dummy text ever since the 1500s, when an          |
| unknown printer took a galley of type        | and unknown printer took a galley of type and          |
| scrambled it to make a type specimen book    | c. scrambled it to make a type specimen book.          |

### **Outline Style**

You can choose: Colored, Gray.

Here the outline is set to gray.

| Flying                                               | g High                                           |
|------------------------------------------------------|--------------------------------------------------|
| + - ×                                                |                                                  |
| Lorem Ipsum is simply dummy text of the              | Lorem lpsum is simply dummy text of the          |
| printing and typesetting industry. Lorem Ipsum       | printing and typesetting industry. Lorem Ipsum   |
| has been the industry's standard dummy text          | has been the industry's standard dummy text      |
| ever since the 1500s, when an unknown printer        | ever since the 1500s, when an unknown printer    |
| took a galley of type and scrambled it to make a     | took a galley of type and scrambled it to make a |
| type.                                                | type.                                            |
| + ×<br>Lorem Ipsum has been the industry a startuaru | Lorem lpsum has been the industry's standard     |
| dummy text ever since the 1500s, when an             | dummy text ever since the 1500s, when an         |
| unknown printer took a galley of type and            | unknown printer took a galley of type and        |
| scrambled it to make a type specimen book.           | scrambled it to make a type specimen book.       |
| (-                                                   |                                                  |

### **Hide Outline**

If checked, there will be no outline on active row or column.

|                                                  | -                                                |     |
|--------------------------------------------------|--------------------------------------------------|-----|
| + - ×                                            |                                                  |     |
| Lorem lpsum is simply dummy text of the          | Lorem Ipsum is simply dummy text of the          | ÷   |
| printing and typesetting industry. Lorem Ipsum   | printing and typesetting industry. Lorem Ipsum   | *** |
| has been the industry's standard dummy text      | has been the industry's standard dummy text      | ×   |
| ever since the 1500s, when an unknown printer    | ever since the 1500s, when an unknown printer    |     |
| took a galley of type and scrambled it to make a | took a galley of type and scrambled it to make a |     |
| type.                                            | type.                                            |     |
| Lorem Ipsum has been the industry's standard     | Lorem lpsum has been the industry's standard     |     |
| dummy text ever since the 1500s, when an         | dummy text ever since the 1500s, when an         |     |
| unknown printer took a galley of type and        | unknown printer took a galley of type and        |     |
| scrambled it to make a type specimen book.       | scrambled it to make a type specimen book.       |     |

#### **Hide Column Tool**

If checked, column tool will not be visible on active column.

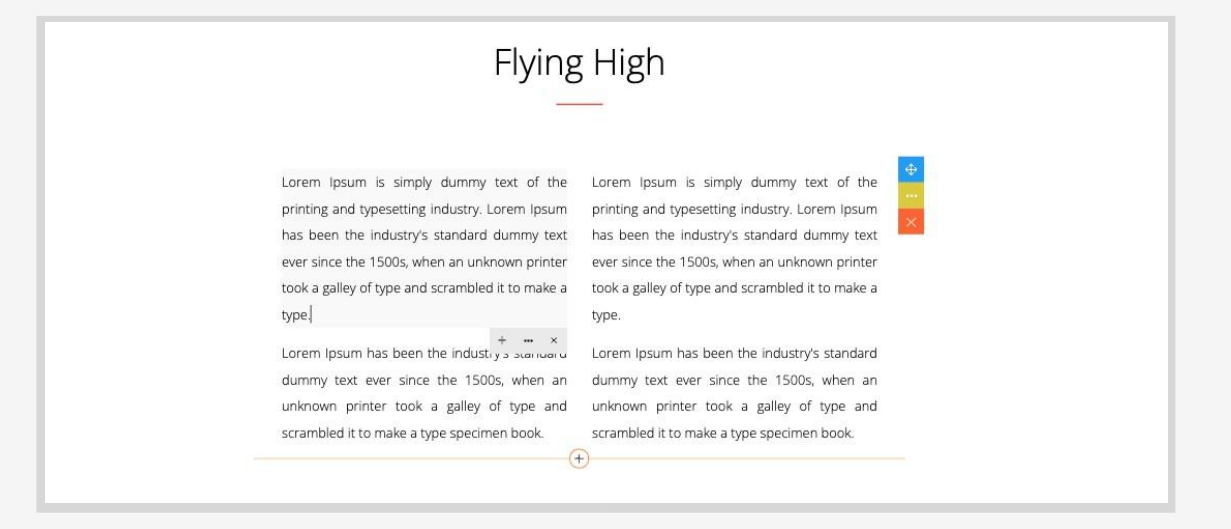

#### **Row Tool Position**

You can choose: Left, Right.

### Here the position is set Left.

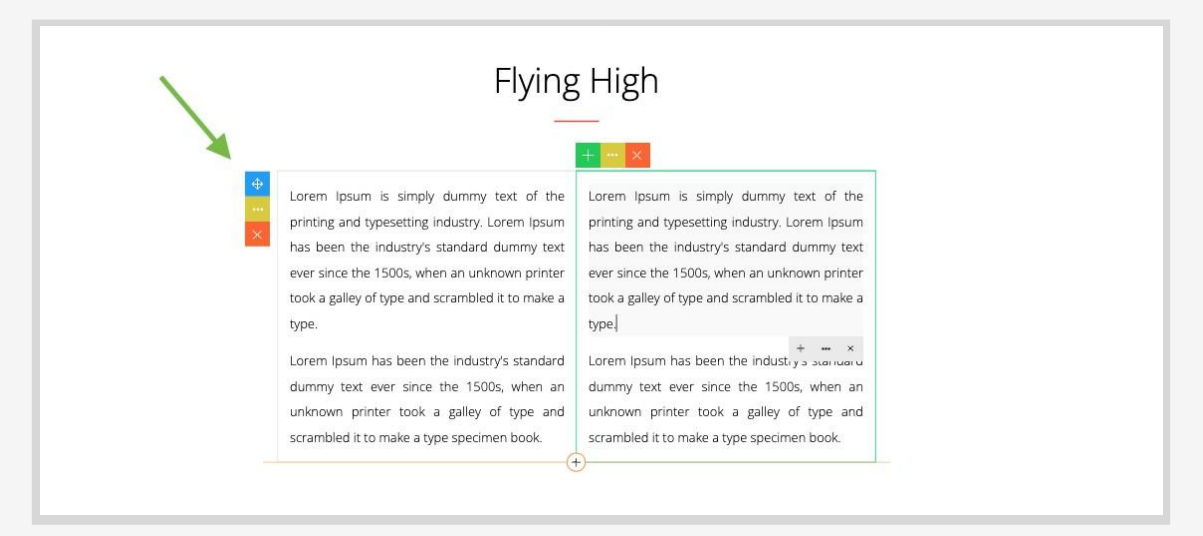

### **Tool Style**

You can choose: Colored, Mono.

Here the tool style is set to Mono.

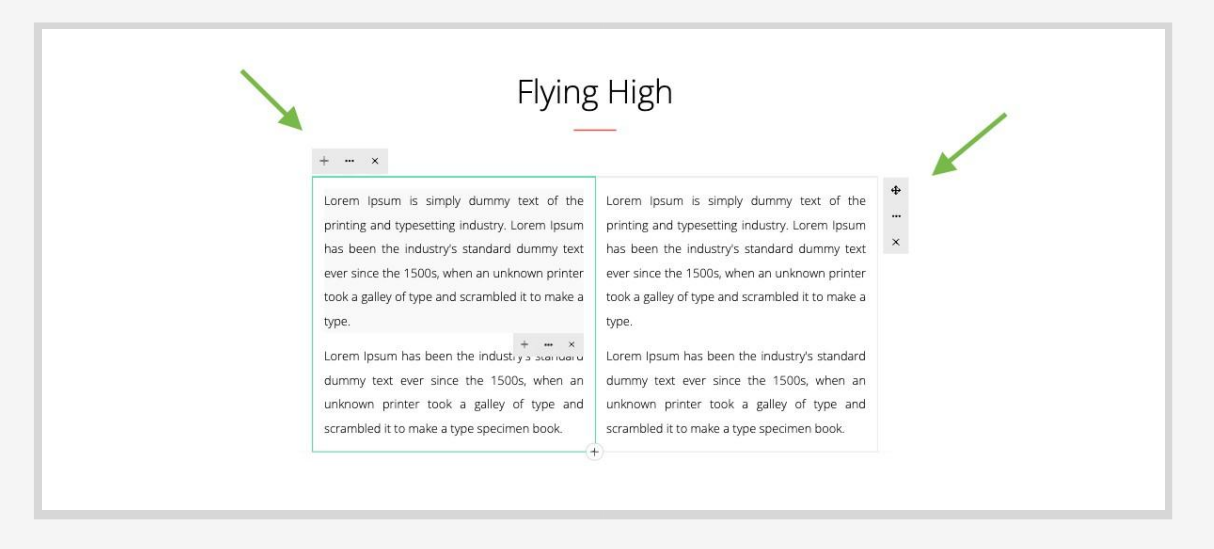

### Hide Snippet (+) Tool

If checked, the Add (+) Snippet button will be hidden.

Here the Add (+) Snippet button is visible.

|                                                                                                    | _                                                                                                    |         |
|----------------------------------------------------------------------------------------------------|----------------------------------------------------------------------------------------------------|---------|
| + - ×                                                                                                    |                                                                                                    | de      |
| Lorem Ipsum is simply dummy text of the<br>printing and typesetting industry. Lorem Ipsum<br>has been the industry's standard dummy text | Lorem Ipsum is simply dummy text of the<br>printing and typesetting industry. Lorem Ipsum<br>has been the industry's standard dummy text | ~~<br>× |
| ever since the 1500s, when an unknown printer<br>took a galley of type and scrambled it to make a                                        | ever since the 1500s, when an unknown printer<br>took a galley of type and scrambled it to make a                                        |         |
| type.                                                                                                    | type.                                                                                                    |         |
| Lorem Ipsum has been the industry a storiuoru<br>dummy text ever since the 1500s, when an                                                | Lorem Ipsum has been the industry's standard<br>dummy text ever since the 1500s, when an                                                 |         |
| unknown printer took a galley of type and scrambled it to make a type specimen book.                                                     | unknown printer took a galley of type and scrambled it to make a type specimen book.                                                     |         |

And here the Add (+) Snippet button is hidden.

| Lorem Ipsum is simply dummy text of the printing and typesetting industry. Lorem Ipsum has been the industry's standard dummy text ever since the 1500s, when an unknown printer took a galley of type and scrambled it to make a type.<br>Lorem Ipsum has been the industry a same way to unknown printer took a galley of type and scrambled it or make a type and scrambled it to make a galley of type and scrambled it make a type specimen book. | Lorem Ipsum is simply dummy text of the<br>printing and typesetting industry. Lorem Ipsum<br>has been the industry's standard dummy text<br>ever since the 1500s, when an unknown printer<br>took a galley of type and scrambled it to make a<br>type.<br>Lorem Ipsum has been the industry's standard<br>dummy text ever since the 1500s, when an<br>unknown printer took a galley of type and<br>scrambled it to make a type specimen book. |
|----------------------------------------------------------------------------------------------------|----------------------------------------------------------------------------------------------------|

#### **Hide Element Tool**

If checked, the element tool will be hidden.

Here the element tool is visible.

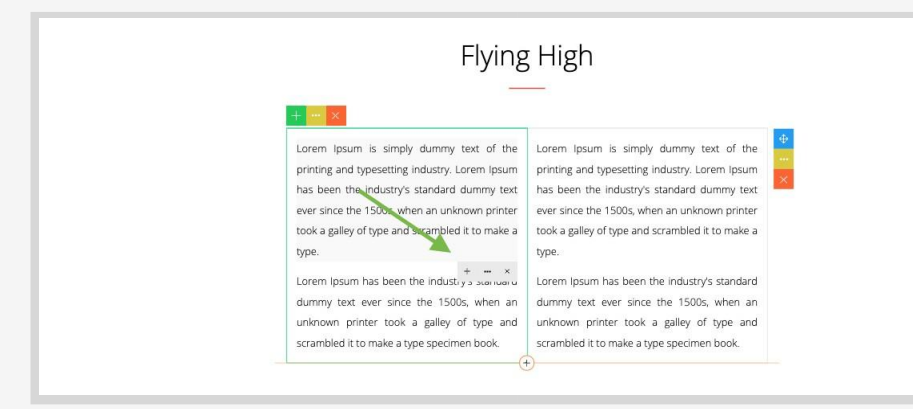

And here the element tool is hidden.

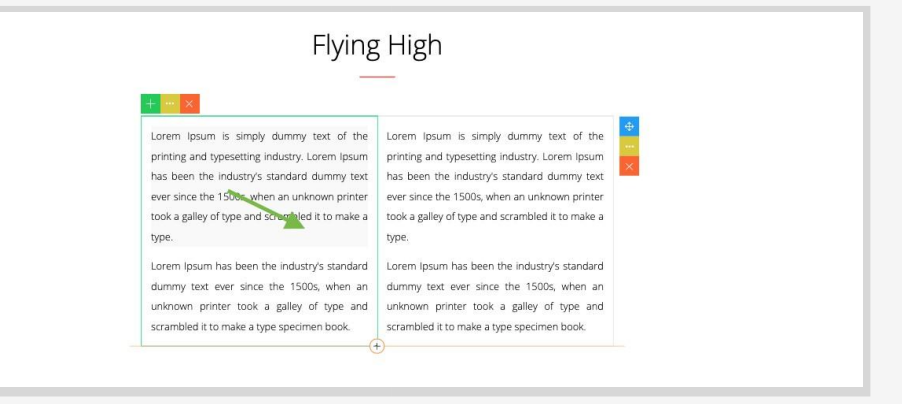

### Hide Element Highlight

If checked, there will be no active element highlight.

Here the element highlight is visible.

|                                                  | _                                                |
|--------------------------------------------------|--------------------------------------------------|
| Lorem Ipsum is simply dummy text of the          | Lorem Ipsum is simply durmy text of the          |
| printing and typesetting industry. Lorem Ipsum   | printing and typesetting industry. Lorem Ipsum   |
| has been the industry's standard dummy text      | has been the industry's standard dummy text      |
| ever since the 1500s, when an unknown printer    | ever since the 1500s, when an unknown printer    |
| took a galley of type and scrambled it to make a | took a galley of type and scrambled it to make a |
| type.                                            | type.                                            |
| Lorem Ipsum has been the industry's standard     | Lorem Ipsum has been the industry's standard     |
| dummy text ever since the 1500s, when an         | dummy text ever since the 1500s, when an         |
| unknown printer took a gailey of type and        | unknown printer took a galley of type and        |
| scrambled it to make a type specimen book.       | scrambled it to make a type specimen book.       |

And here the element highlight is not visible.

| Fiying                                                                                                    | High                                                                                                    |               |
|----------------------------------------------------------------------------------------------------|----------------------------------------------------------------------------------------------------|---------------|
| + ** ×                                                                                                    |                                                                                                    |               |
| Lorem Ipsum is simply dummy text of the<br>printing and typesetting industry. Lorem Ipsum<br>has been the industry's standard dummy text<br>ever since the 1500s, when an unknown printer<br>took a galley of type and scrambled it to make a<br>type. | Lorem (psum is simply dummy text of the<br>printing and typesetting industry. Lorem (psum<br>has been the industrys standard dummy text<br>ever since the 1500s, when an unknown printer<br>took a galley of type and scrambled it to make a<br>type. | ∲.<br>₩.<br>★ |
| Lorem ipsum has been the industry's standard<br>dummy toxt ever since the 1500s, when an<br>unknown printer took a galley of type and<br>scrambled it to make a type specimen book.                                                                    | Lorem Ipsum has been the industry's standard<br>dummy text ever since the 1500s, when an<br>unknown printer took a galley of type and<br>scrambled it to make a type specimen book.                                                                   |               |

#### **Paste Result**

You can choose:

- Text Only
- HTML (Without Style)HTML (With Style)

This is a behavior you can choose when you paste copied content from another source, for example, from a Word document.

#### **Toolbar Position**

You can choose: Top, Left, or Right.

If the position is set to Left, the toolbar will be shown on the left.

If the position is set to Right, the toolbar will be shown on the right.

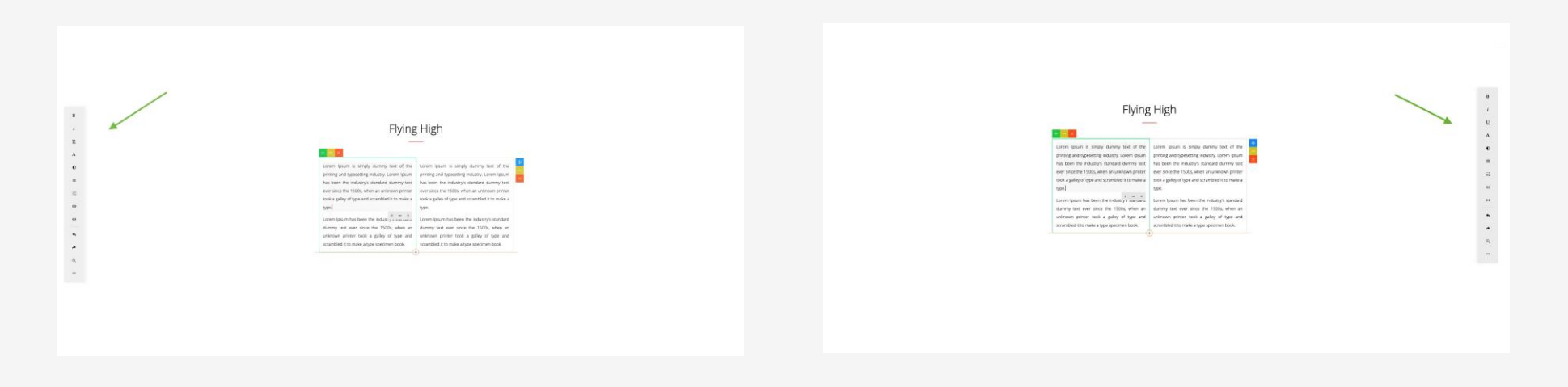

#### Example: Making the builder interface clean

As an example, here are the settings you can choose to make the builder clean.

| Preferences                                                      |  |  |  |  |  |
|------------------------------------------------------------------|--|--|--|--|--|
| Hide Snippet (+) Tool                                            |  |  |  |  |  |
| Hide element tool                                                |  |  |  |  |  |
| Hide element highlight                                           |  |  |  |  |  |
| Snippets sidebar visibility: Auto V<br>Paste result: Text only V |  |  |  |  |  |
| Toolbar position: Top 🗸                                          |  |  |  |  |  |
|                                                                  |  |  |  |  |  |
| Cancel Ok                                                        |  |  |  |  |  |
|                                                                  |  |  |  |  |  |

In this example, the Builder Mode is set to 'Clean' and the Hide Outline is checked.

Here is the result.

### When enabled, the theme selection will be visible on the Preferences dialog.

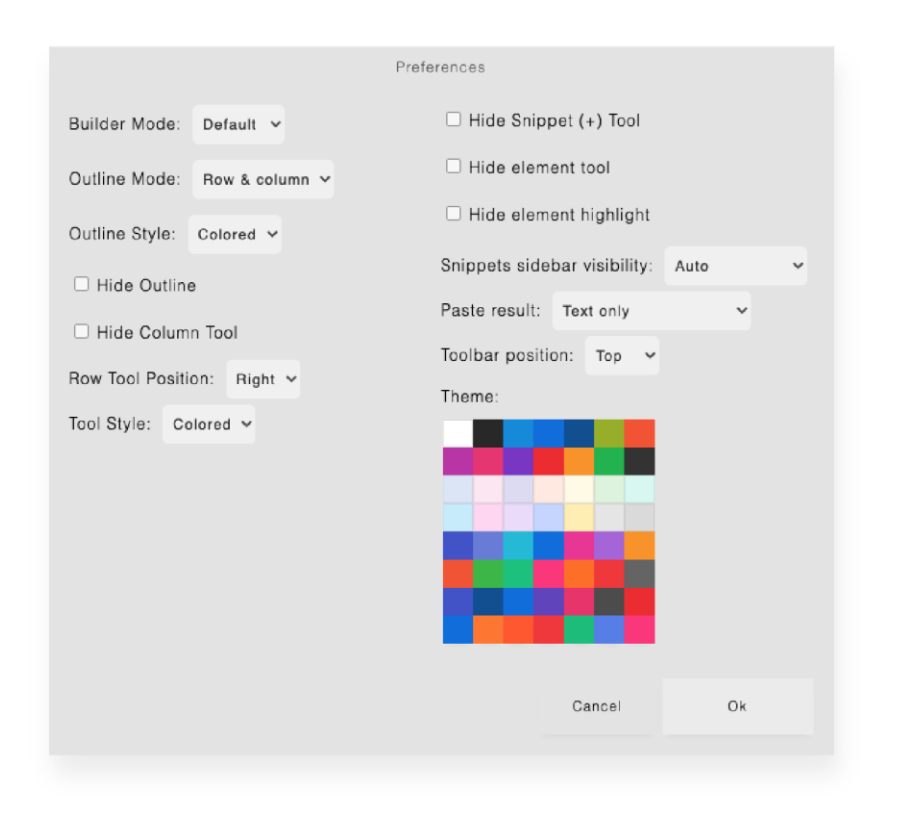

### Example themes:

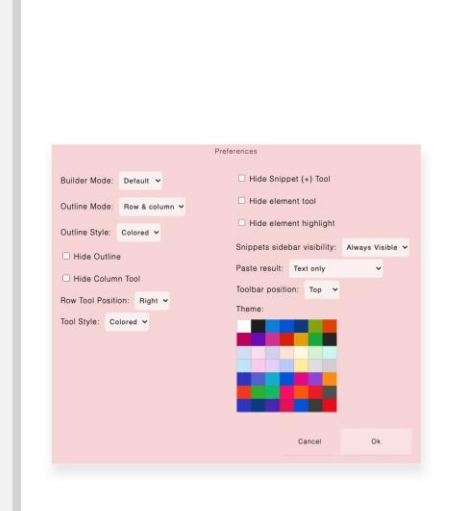

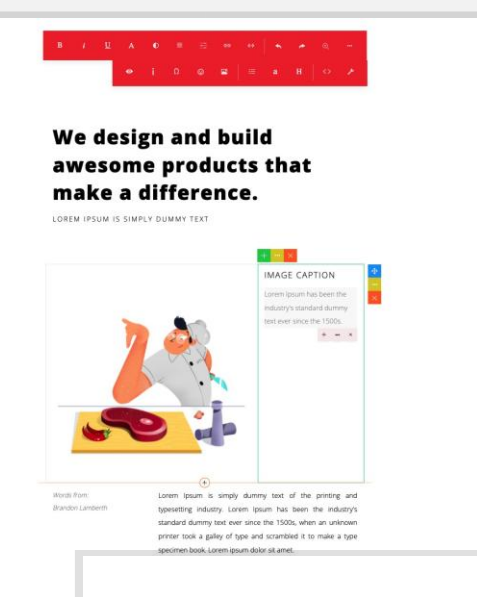

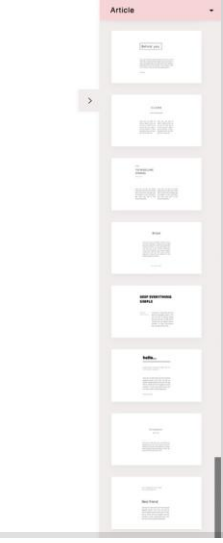

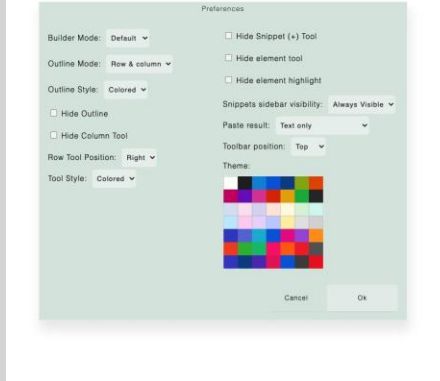

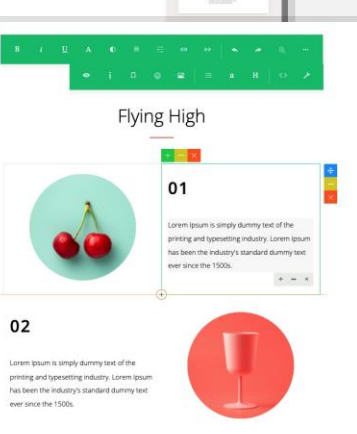

Lorem (psum is simply dummy test of the printigrand disposing industry, Lorem tourn to be in the industry. Standard dummy stud to be in the industry. Standard dummy stud to be in the industry. Standard dummy stud to be in the industry. Standard dummy stud to be in the industry. Standard dummy stud to be in the industry. Standard dummy stud to be in the industry. Standard dummy stud to be in the industry. Standard dummy stud to be in the industry. Standard dummy stud to be industry standard dummy stud to be industry. Standard dummy stud to be industry. Standard dummy standard dummy standard dummy standard dummy standard dummy standard dummy standard dummy standard dummy standard dummy standard dummy standard dummy standard dummy standard dummy standard dummy standard dummy standard dummy standard dummy standard dummy standard dum y standard dummy standard dummy standard dum y standard dummy standard dum y standard dum y standard dum y standard dum y standard dum y standard dum y standard dum y standard dum y standard dum y standard dum y standard dum y standa

Lorem (psum has been the industry's standard durmsy test ever since the 150s, when an universom preimer since and psum of the standard durmsy test ever since the 150s, when an universom preimer since a jably of they and universom preimer store to ka jably of they and scrambled it to make a type specimen book.

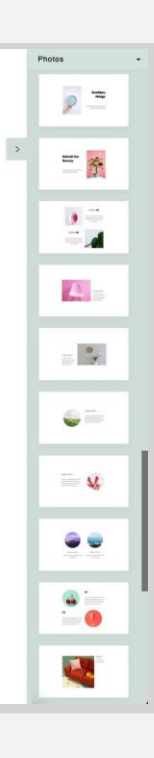

### HTML Code Editing Support

You can edit the HTML code of your content with or without syntax highlighting.

With syntax highlighting:

| B I ∐ A C ≡ ≅ ⊕ ↔ ▲ ▲ A -           | $ \begin{array}{c ccccccccccccccccccccccccccccccccccc$ |    |
|-------------------------------------|--------------------------------------------------------|----|
| <pre>div class"row classfirs"</pre> | <pre><div class="row clearfir"></div></pre>            | 32 |
| Cancel Ok                           | Cancel                                                 | Ok |

Without syntax highlighting:

The column HTML editor button is shown on the column tool popup. If disabled, the button will not be visible.

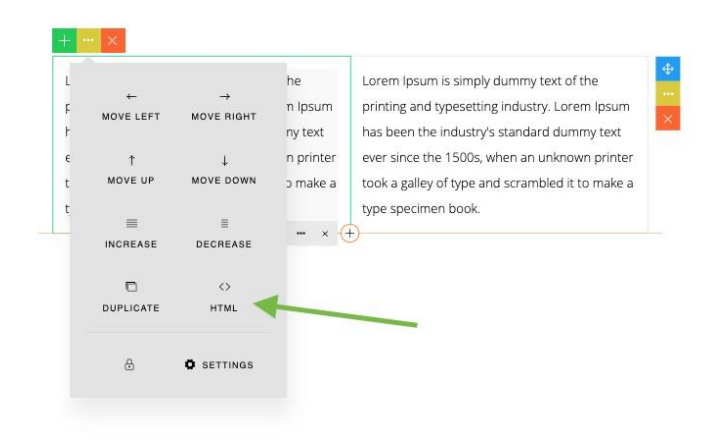

| orem lpsum is simply dummy text of the          | Lorem Ipsui   |         |           |  |
|-------------------------------------------------|---------------|---------|-----------|--|
| rinting and typesetting industry. Lorem Ipsum   | printing and  | Ť       | 4         |  |
| as been the industry's standard dummy text      | has been th   | MOVE UP | MOVE DOWN |  |
| ver since the 1500s, when an unknown printer    | ever since ti | _       |           |  |
| ook a galley of type and scrambled it to make a | took a galle  |         | HTML 🚅    |  |
| ype specimen book.                              | type specim   |         |           |  |

## **Style Panel**

APage Studio provides you with a style panel to format the selected element. Click the Settings button on the element tool popup to open the Style panel.

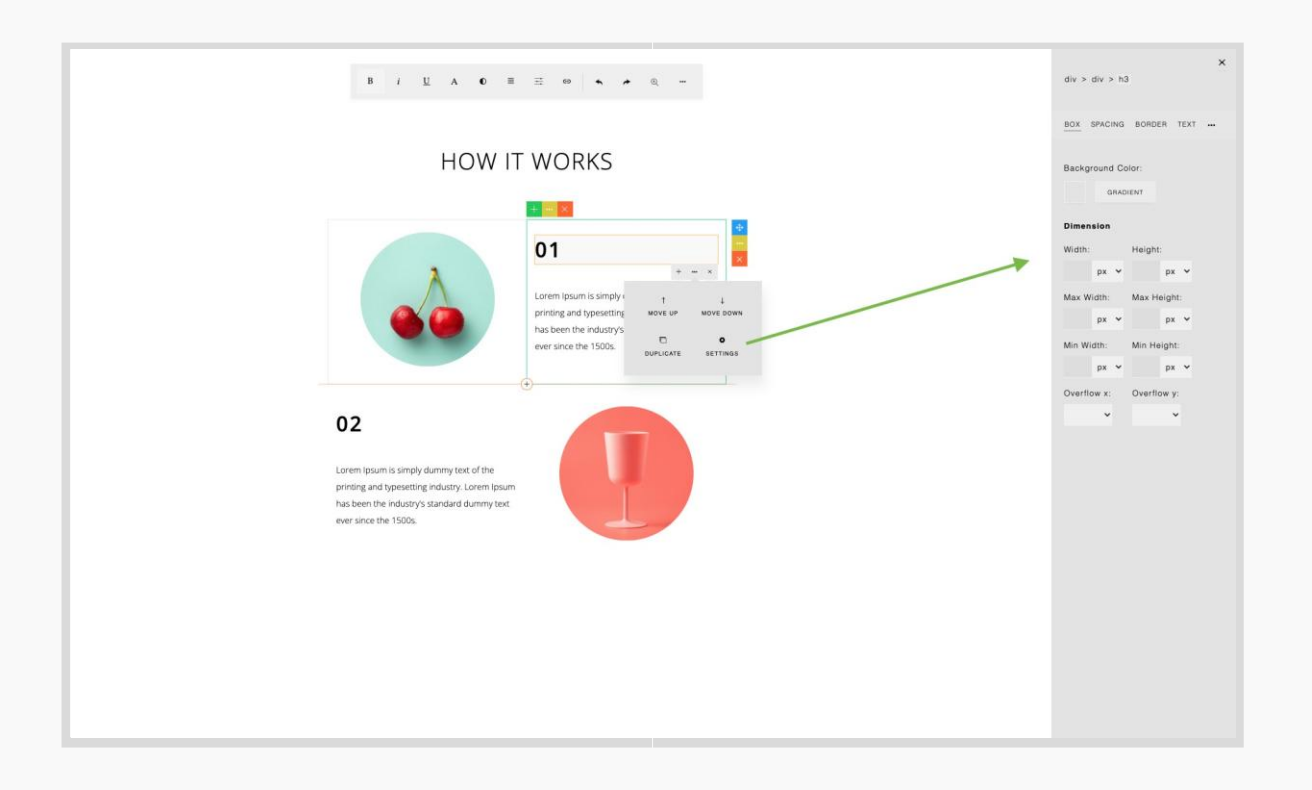

#### Zoom Support

You can change the editable area zoom by clicking the zoom icon on the toolbar and use the zoom slider.

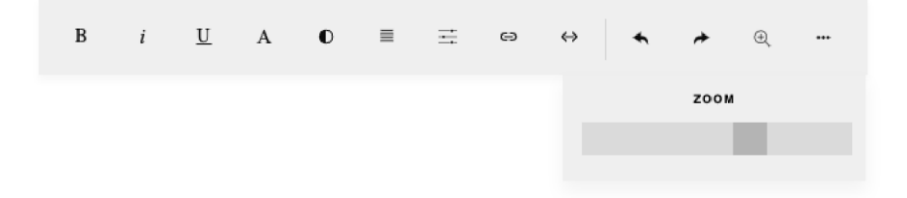

When you change the zoom size, the value is saved automatically (on browser's local storage). So next time you open the builder, the previously chosen zoom will be used (not the default zoom value).

## Toolbar

There are two types of toolbars: Main toolbar & Element toolbar.

**Main Toolbar** 

 $\mathbf{B} \quad i \quad \underline{\mathbf{U}} \quad \mathbf{A} \quad \mathbf{0} \quad \equiv \quad \underline{\Xi} \quad \boldsymbol{\boldsymbol{\varepsilon}} \Rightarrow \quad \boldsymbol{\boldsymbol{\varepsilon}} \Rightarrow \quad \boldsymbol{\varepsilon} \Rightarrow \quad \boldsymbol{\varepsilon} \Rightarrow \quad$ 

Main toolbar is displayed when a text element is selected.

| ł | 3 | i | <u>U</u> | Α | 0 | ≡ | ₽                 | Θ | $\Leftrightarrow$ | * | * | Ð          |
|---|---|---|----------|---|---|---|-------------------|---|-------------------|---|---|------------|
|   |   |   |          | ۰ | i | Ω | ٢                 |   | I                 | a | Н | $\diamond$ |
|   |   |   |          |   |   |   |                   |   |                   |   |   |            |
| 1 | Ξ | Ξ | Ξ        | ≡ | * | * | ۲                 |   |                   |   |   |            |
|   |   |   |          |   |   |   |                   |   |                   |   |   |            |
| = | Ξ | Ξ | Ξ        | ≡ | * | * | Ð                 |   |                   |   |   |            |
|   |   |   |          |   | ø | i | $\langle \rangle$ | ٢ |                   |   |   |            |

When you click the ... (more) button, a second row of buttons will be displayed

The default element toolbar shows the buttons as seen below:

When you click the ... (more) button, a second row of buttons will be displayed:

#### **Plugin Buttons**

As you can see on both the main toolbar and the element toolbar, there are some additional buttons that come from installed plugins (on the left side of the second toolbar).

The default installed plugins are:

- preview (adds the **Preview** button to preview the content in various screen
- sizes)

 wordcount (adds the Word Count button to how word count info) symbols (adds the Symbols button to insert symbols) buttoneditor (this plugin doesn't add a button on the toolbar)

#### Icon Toolbar

Another toolbar that is used is the icon toolbar which is displayed when an icon is selected.

The icon toolbar shows the buttons as seen below:

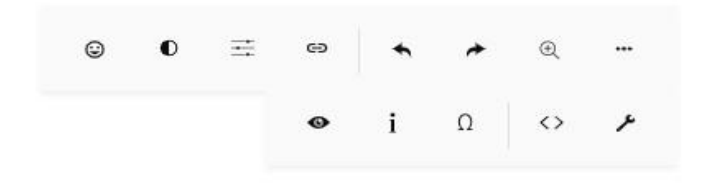

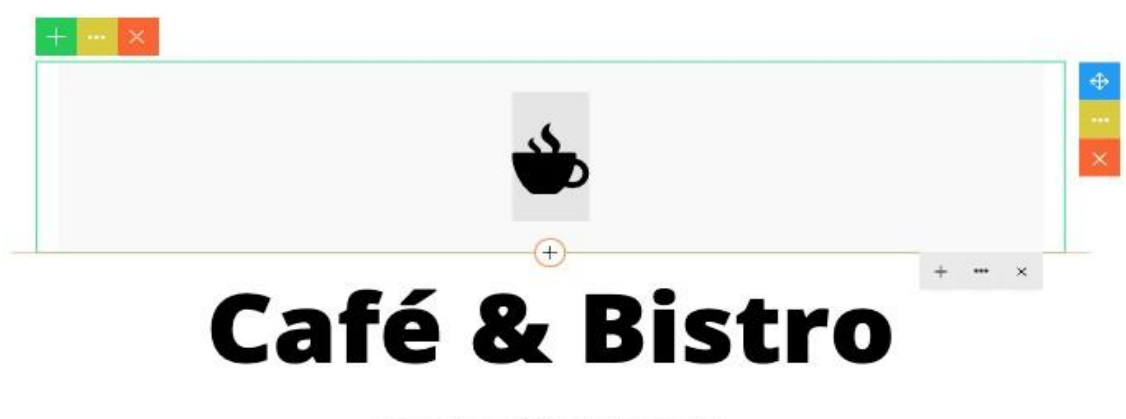

Lorem Ipsum is simply dummy text

## **Text Settings**

With Text Settings on the toolbar, you can adjust font size, font weight, line spacing (line height) and letter spacing.

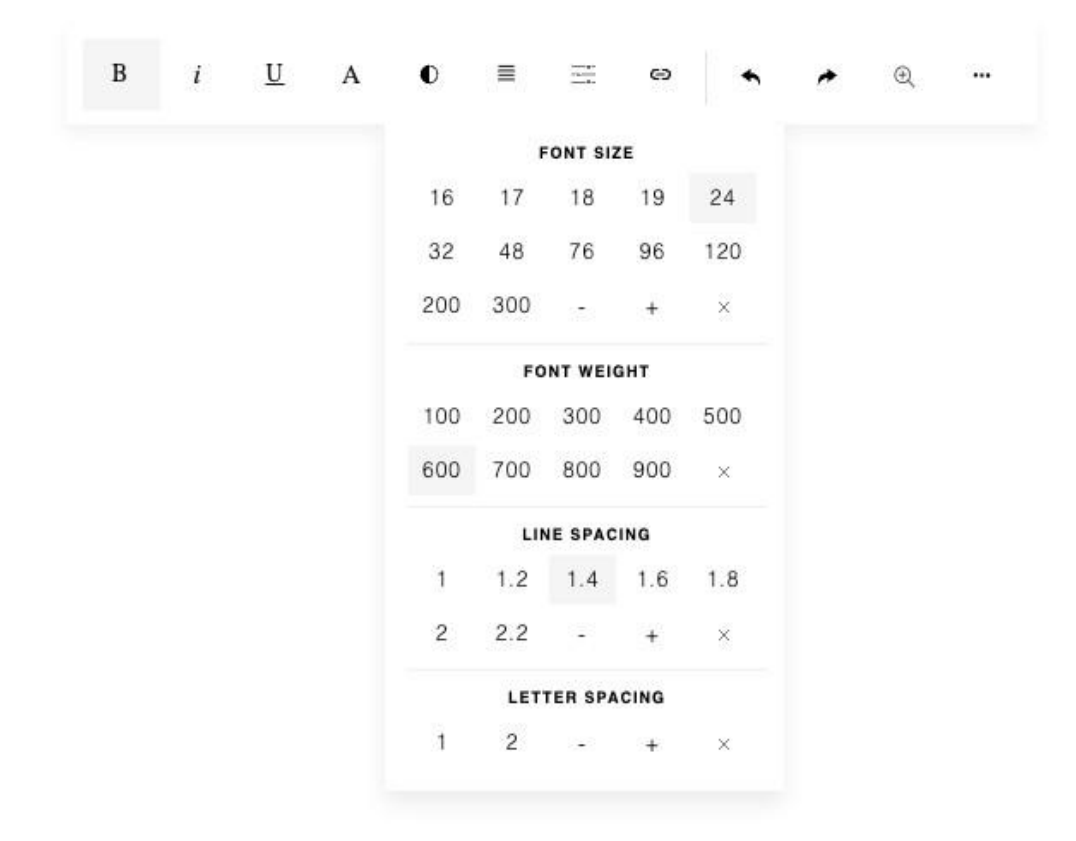

## Undo & Redo

From the toolbar, you can perform an undo or redo operation also